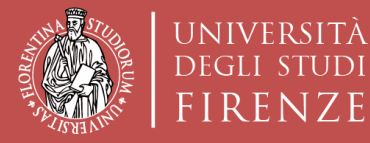

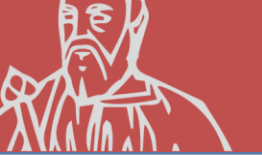

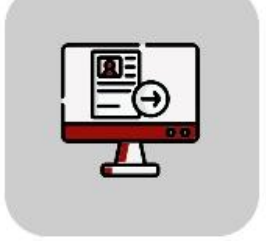

# Tutorial TURUL Online Application

CALL FOR INTERNATIONAL MOBILITY FOR NON-EU COUNTRIES

**OUTGOING STUDENTS** 

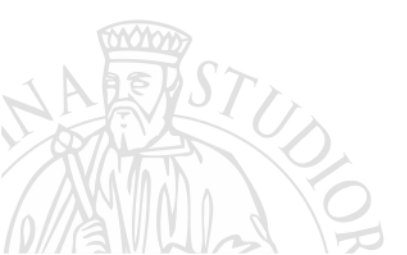

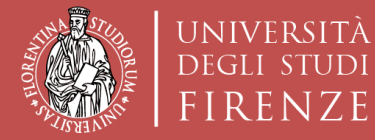

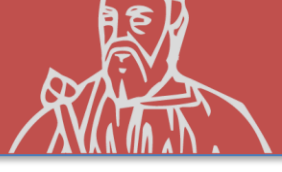

### HOW TO APPLY TURUL

### https://ammissioni.unifi.it/

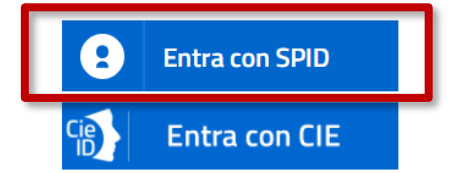

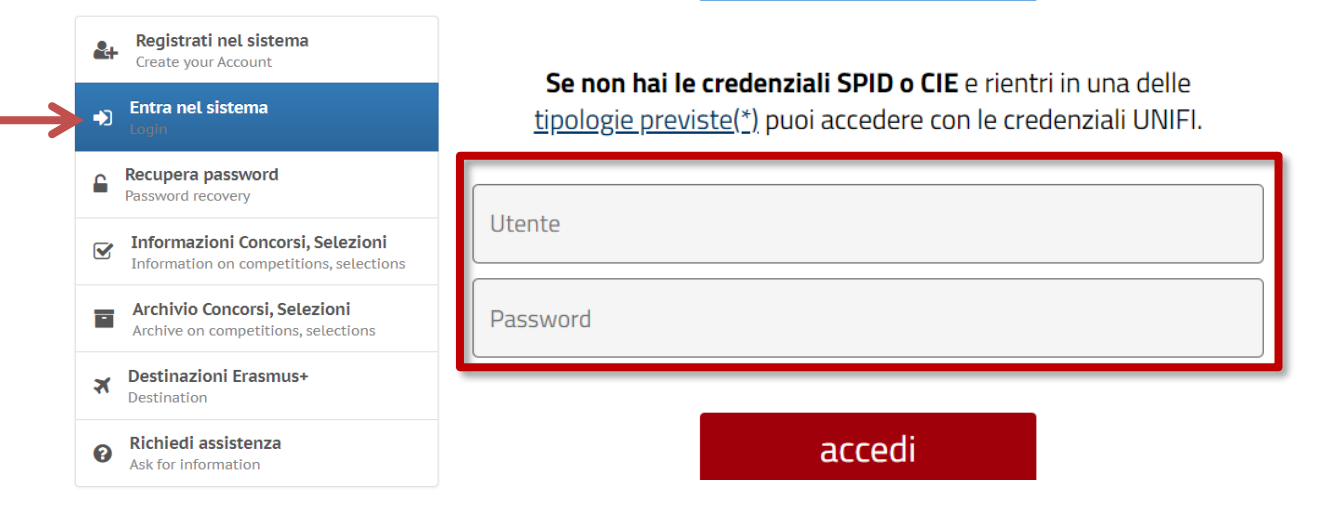

Sign up via

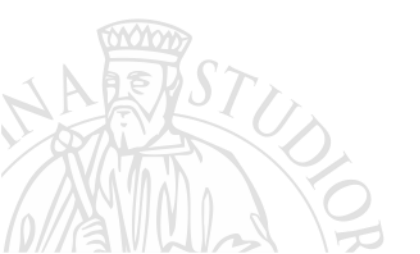

### **SPID or UniFi Credentials**

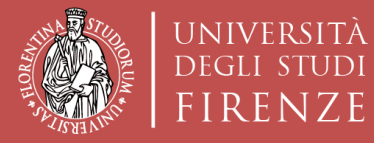

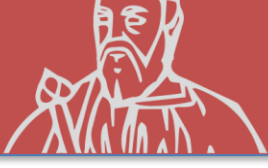

| Modifica recapiti<br>Edit contact details             |                                                                                                    |                                                         | (*)                                                 |
|-------------------------------------------------------|----------------------------------------------------------------------------------------------------|---------------------------------------------------------|-----------------------------------------------------|
| Iscriviti ad un concorso<br>Sign up for a competition |                                                                                                    | $\smile$                                                | $\bigcirc$ $\bigcirc$                               |
| Destinazioni estere<br>Destination                    | Seleziona il concorso<br>Select the competition                                                                                                    |                                                         |                                                     |
| Test online<br>Test                                   | Inserisci parola chiave                                                                                                    |                                                         | Q Cerca<br>Search X Veditutti<br>View all           |
| Orientamento in ingresso<br>Orientation               | Mobilità Paesi Extra-UE (1 disponibili)                                                                                                    | Prove di verifica (2 d                                  | isponibili)                                         |
| Le tue richieste  Your requests                       | MOBILITÀ PAESI EXTRA-UE                                                                                                    | PROVE DI VERIFICA                                       | PROVE DI VERIFICA                                   |
| Cronologia accessi                                    | SCUOLA DI ARCHITETTURA-<br>SELEZIONE PER LA                                                                                                    | 2021-22 SCUOLA DI SCIENZE<br>POLITICHE - TERZA PROVA- 5 | 2021-22 SCUOLA DI SCIENZE<br>MATEMATICHE, FISICHE E |
| Esci dal sistema<br>Exit                              | GRADUATORIE PER LA<br>MOBILITA' INTERNAZIONALE                                                                                                    | MAGGIO 2022                                             | APRILE 2022                                         |
| ompotition for                                        | LATRA-LO A.A. 2022-2023                                                                                                    | L Iscritti 31                                           | scritti 30                                          |
| ompetition for                                        | 10 VAS/7 50874 100 TI<br>10 WAS/7 50874 100 TI<br>10 WAS/7 75573 00 TI<br>10 WAS/7 75573 00 TI<br>10 WAS/7 75573 00 TI<br>10 WAS/7 75573 00 TI<br>10 WAS/7 75573 00 TI<br>10 WAS/7 75573 00 TI<br>10 TI<br>10 TI |                                                         |                                                     |
| shilità FYTD∧_IIF                                     | 25 PENANG VAS745 NZ3564 50 10<br>75 TR634 07                                                                                                    |                                                         |                                                     |
| obilità EXTRA-UE                                      | 3 25 HAT YAI 6E52 EY2785 02<br>HAGG CHENNAI UNPUR WHOOG EY2785 02                                                                                                    |                                                         |                                                     |
| obilità EXTRA-UE                                      | 325      Some PAT YAI      EES2      EY2785 002        340      MAGOA CHENNAL      NHRDES      EY2785 002        340      SUBANG SOSGE      SUBANG SOSGE      EY3508 MASEB 06        350      SUBANG SOSGE      SUBANG SOSGE      SUBANG SOSGE        350      SUBANG SOSGE      SUBANG SOSGE      SUBANG SOSGE                                                                                                    |                                                         | Instead of the                                      |

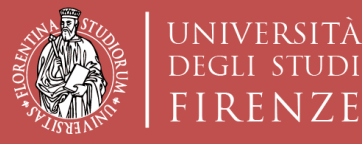

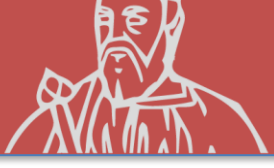

### **COMPETITION REGISTRATION**

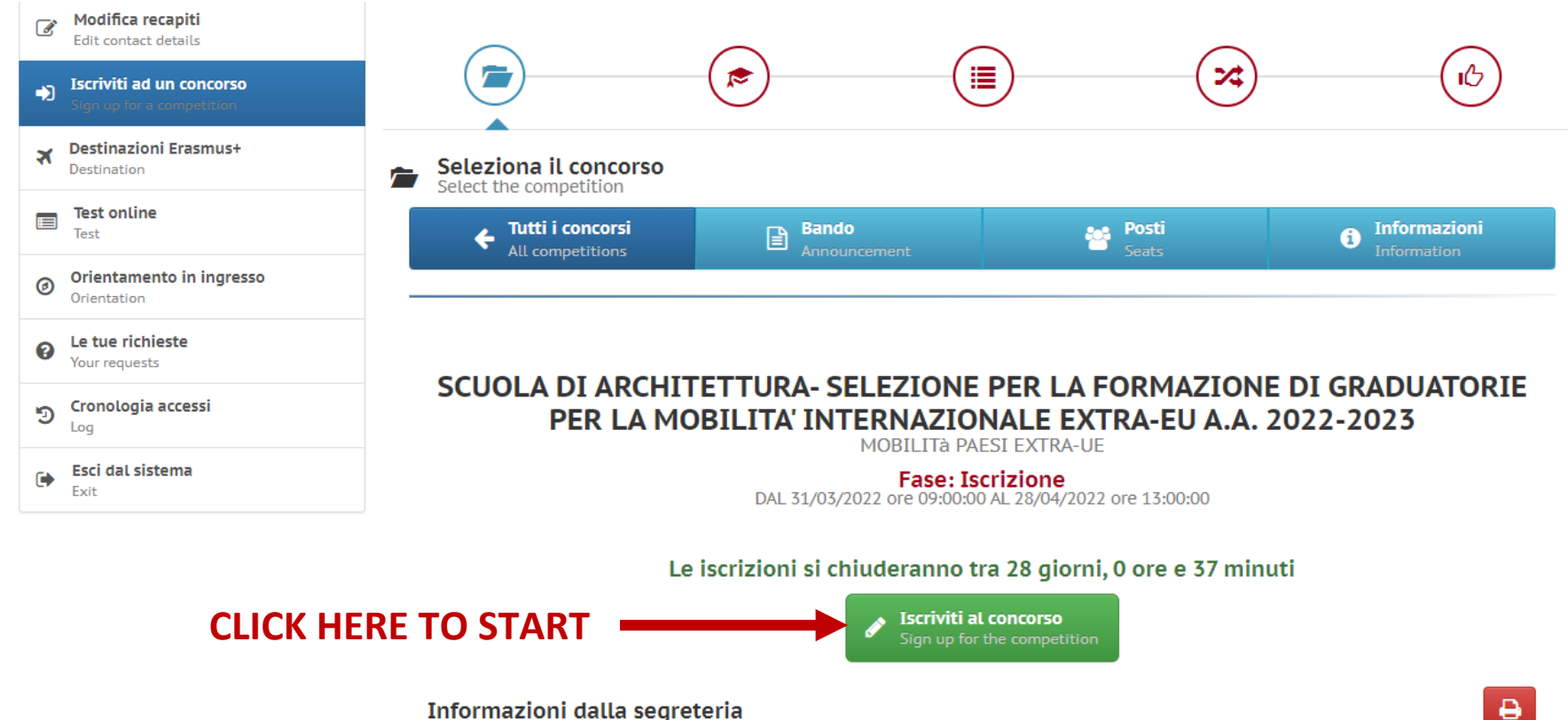

Informazioni dalla segreteria Pubblicato il 31/03/2022 valido fino al 28/04/2022

E' online alla pagina https://www.unifi.it/vp-7464-erasmus-e-mobilita-internazionale.html#extraue il BANDO DI MOBILITÀ INTERNAZIONALE PER PAESI EXTRA UE A.A. 2022/2023

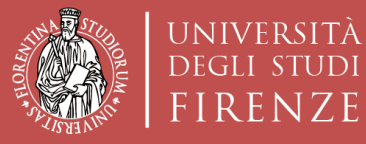

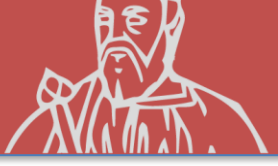

|     |                                                              | Compila la domanda<br>Fill out the application                                                                                                    |                                                                                                    | Step precedente  Previous step                                                                                                    | Step successivo<br>Next step                                                                                                    |
|-----|--------------------------------------------------------------|----------------------------------------------------------------------------------------------------|----------------------------------------------------------------------------------------------------|----------------------------------------------------------------------------------------------------|----------------------------------------------------------------------------------------------------|
| Ø   | <b>Modifica recapiti</b><br>Edit contact details             | 1                                                                                                    |                                                                                                    |                                                                                                    |                                                                                                    |
| •)  | <b>Iscriviti ad un concorso</b><br>Sign up for a competition |                                                                                                    | Motivazioni                                                                                                    | Laur                                                                                                    | rea                                                                                                    |
| ₹   | Destinazioni Erasmus+<br>Destination                         |                                                                                                    |                                                                                                    |                                                                                                    |                                                                                                    |
|     | <b>Test online</b><br>Test                                   | A Informazioni obbligatorie                                                                                                    |                                                                                                    |                                                                                                    | 6 Guida<br>Guide                                                                                                    |
| Ø   | Orientamento in ingresso<br>Orientation                      | Al candidato è richiesto di autocertifica<br>conoscenza posseduto, e di indicare i<br>del Bando) dei certificati (e rispettivo l                                        | are il possesso, al momento della candidati<br>'ente certificatore che ha rilasciato l'attesta<br>ivello). Sono esonerati dall'essere in posse                             | ura al presente Bando, di una certifica<br>zione di conoscenza della lingua, face<br>esso di una certificazione gli studenti (                                  | zione linguistica che attesti il livello di<br>endo riferimento all'elenco (Allegato 1<br>che si trovino in uno dei casi elencati |
| 0   | <b>Le tue richieste</b><br>Your requests                     | nell' Allegato 2 al Bando. Ai soli fini d<br>Bando, della conoscenza linguistica ri<br>entro le scadenze fissate dal Partner s<br>di aministica ella scambia un determi | lella selezione UNIFI, non è richiesto al ca<br>chiesta dalla sede estera. Il requisito lingui<br>stesso. Per ulteriori dettagli si rimanda agli a                         | andidato di essere in possesso, al mo<br>istico richiesto dal partner deve essere<br>Artt.5 e 8 c.1b del Bando Alcune sedi p                                    | omento della candidatura al presente<br>e comunque posseduto dal candidato<br>partner richiedono infatti, tra i requisiti         |
| ୭   | <b>Cronologia accessi</b><br>Log                             | Il predetto livello di conoscenza, r<br>necessariamente acquisito e certificab                                                                                          | non richiesto espressamente al momer<br>ile prima della partenza o entro le scadenzi                                                                                       | nto della candidatura, anche se fo<br>e e con le modalità fissate dal partner                                                                                   | ortemente consigliato, deve essere<br>stesso.                                                                                     |
| •   | <b>Esci dal sistema</b><br>Exit                              | sı 🗸                                                                                                    | Dichiarazione resa ai sensi degli art. 1<br>Il sottoscritto dichiara di essere a con-<br>formazione e/o uso di atti falsi di cui a<br>benefici eventualmente conseguenti a | 9, 19bis, 38, 46 e 47 del D.P.R. 445/2<br>oscenza delle sanzioni penali conse<br>all'art. 76 del D.P.R. 28.12.2000, n. 44<br>al provvedimento emanato sulla bas | 000<br>eguenti a dichiarazioni mendaci,<br>5, nonché della decadenza dai<br>e di dichiarazioni non veritiere                      |
|     |                                                              |                                                                                                    | disposta dall'art. 75 del D.P.R. 28.12.20                                                                                                    | 000, n. 445.                                                                                                    |                                                                                                    |
|     |                                                              | Lingue straniere:                                                                                                    | INGLESE                                                                                                    |                                                                                                    | ~                                                                                                    |
|     |                                                              | Livello di conoscenza:                                                                                                    | C1 - Livello avanzato                                                                                                    |                                                                                                    | ~                                                                                                    |
|     | PARTICIPATE                                                  | Tipo di certificazione:                                                                                                    | CLA - Univeristà degli Studi di Firenze                                                                                                    | e (certificato non richiesto)                                                                                                    | ~                                                                                                    |
| TOX | Yom                                                          | Rilasciato presso:                                                                                                    | CLA - Centro Linguistico Ateneo                                                                                                    |                                                                                                    |                                                                                                    |
|     | STUS                                                         | Denominazione certificato:                                                                                                    |                                                                                                    |                                                                                                    |                                                                                                    |
|     |                                                              |                                                                                                    |                                                                                                    | Clicca e prose                                                                                                    | gui Inserisci<br>Insert                                                                                                    |

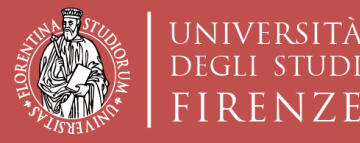

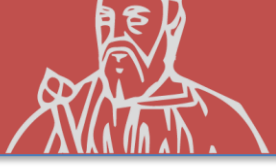

to proceed

# **COMPETITION REGISTRATION**

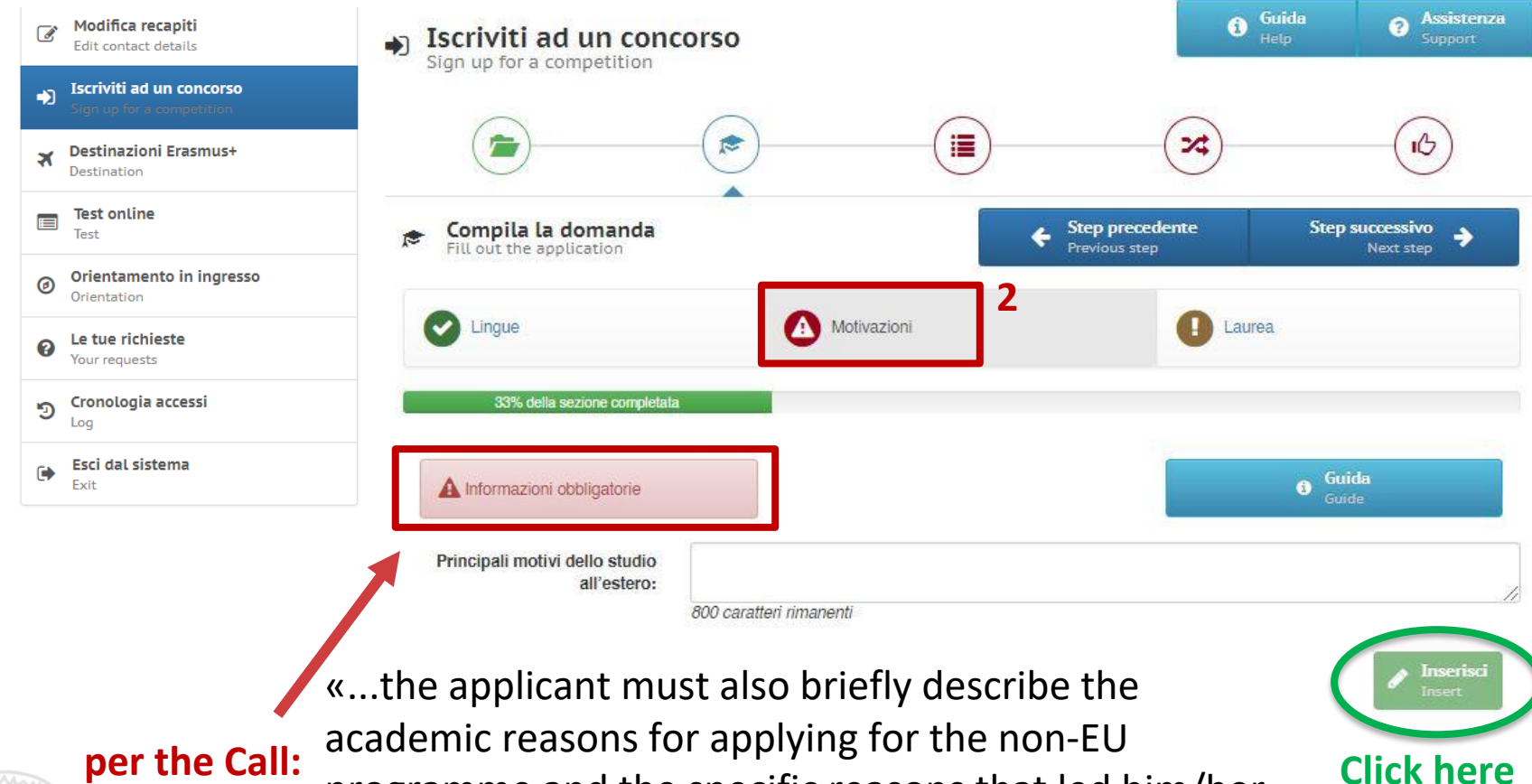

academic reasons for applying for the non-EU programme and the specific reasons that led him/her to choose the Institution. In the motivation section, he/ she must indicate whether he/she will carry out the mobility for traineeship purposes.»

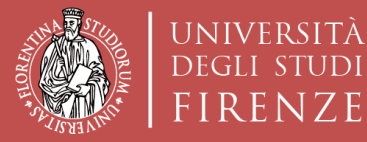

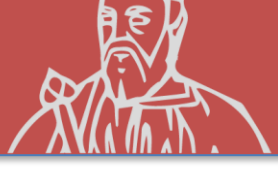

### **COMPETITION REGISTRATION**

|                                                     | Iscriviti ad un concorso  Sign up for a competition                                                                                                    |                                                                                                    | i Gui<br>Held                                                                                         | da <b>Ə Assistenza</b><br>Support                                                                                    |
|-----------------------------------------------------|----------------------------------------------------------------------------------------------------|----------------------------------------------------------------------------------------------------|----------------------------------------------------------------------------------------------------|----------------------------------------------------------------------------------------------------|
| Edit contact details                                |                                                                                                    |                                                                                                    |                                                                                                    |                                                                                                    |
| Iscriviti ad un concorso  Sign up for a competition | >                                                                                                    |                                                                                                    | ~~~~~~~~~~~~~~~~~~~~~~~~~~~~~~~~~~~~~~~                                                               | - Co                                                                                                    |
| ズ Destinazioni Erasmus+<br>Destination              | Compila la domanda                                                                                                    | +                                                                                                    | Step precedente<br>Previous step                                                                      | Step successivo                                                                                                    |
| Test online<br>Test                                 |                                                                                                    |                                                                                                    | 0                                                                                                    |                                                                                                    |
| Orientation                                         |                                                                                                    | Motivazioni                                                                                                    |                                                                                                    |                                                                                                    |
| Le tue richieste  Your requests                     | 67% della sezione com                                                                                                    | ıpletata                                                                                                    |                                                                                                    |                                                                                                    |
| ອ Cronologia accessi                                |                                                                                                    |                                                                                                    | + Nuovo<br>New                                                                                        | Modifica<br>Edit                                                                                                    |
| Esci dal sistema<br>Exit                            | Al candidato è richiesto di autocertificare il possesso, al mo<br>conoscenza posseduto, e di indicare l'ente certificatore che<br>del Bando) dei certificati (e rispettivo livello). Sono esono | omento della organizatura al presen<br>e ha rife crato l'attestazione di con<br>a dall'essere in possesso di una d        | te Bando, di una certificazione<br>oscenza della lingua, facendo<br>certificazione gli studenti che s | e linguistica che attesti il livello di<br>riferimento all'elenco (Allegato 1<br>si trovino in uno dei casi elencati |
|                                                     | nell' Allegato 2 al Bando. Ai soli fini della selezione UNIFI<br>Bando, della conoscenza linguistica ricittaria dalla sede es<br>entro le scadenze fissate dal Portuer stesso. Per ulteriori d  | , non è richiesto al candidato di e<br>stera. Il requisito linguistico richiest<br>ettagli si rimanda agli Artt.5 e 8 c.1 | ssere in possesso, al momen<br>o dal partner deve essere con<br>b del Bando Alcune sedi partn         | to della candidatura al presente<br>nunque posseduto dal candidato<br>er richiedono infatti, tra i requisiti         |

di ammissione allo sectiono, un determinato livello e/o uno specifico attestato.

Il predetto li

#### IF YOU HAVE OTHER CERTIFICATES INSERT HERE

| SI                         | Dichiarazione resa ai sensi degli art. 19, 19bis, 38, 46 e 47 del D.P.R. 445/2000<br>Il sottoscritto dichiara di essere a conoscenza delle sanzioni penali conseguenti a dichiarazioni mendaci,<br>formazione e/o uso di atti falsi di cui all'art. 76 del D.P.R. 28.12.2000, n. 445, nonché della decadenza dai<br>benefici eventualmente conseguenti al provvedimento emanato sulla base di dichiarazioni non veritiere<br>disposta dall'art. 75 del D.P.R. 28.12.2000, n. 445. |
|----------------------------|----------------------------------------------------------------------------------------------------|
| Lingue straniere:          | INGLESE                                                                                                    |
| Livello di conoscenza:     | C1 - Livello avanzato                                                                                                    |
| Tipo di certificazione:    | CLA - Univeristà degli Studi di Firenze (certificato non richiesto)                                                                                                    |
| Rilasciato presso:         | CLA - Centro Linguistico Ateneo                                                                                                    |
| Denominazione certificato: |                                                                                                    |

nente acquisito e certificabile prima della partenza o entro le scadenze e con le modalità fissate dal partner stesso.

ଟ di conoscenza, non richiesto espressamente al momento della candidatura, anche se fortemente consigliato, deve essere

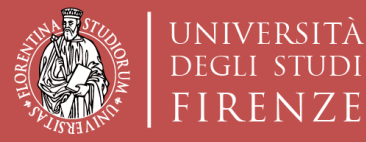

II pre

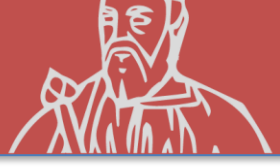

### **COMPETITION REGISTRATION**

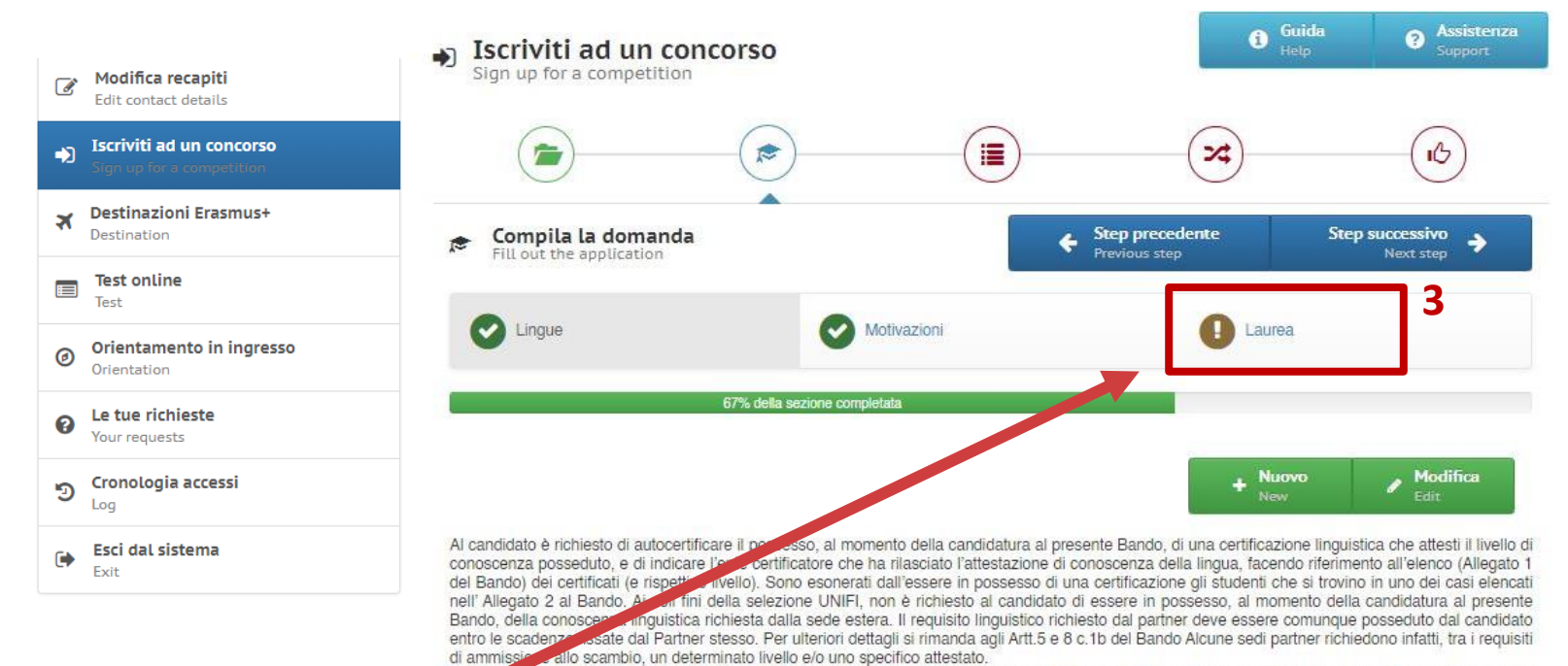

### THEN, CLICK «LAUREA» AND CONTINUE

| SI                         | Dichiarazione resa ai sensi degli art. 19, 19bis, 38, 46 e 47 del D.P.R. 445/2000<br>Il sottoscritto dichiara di essere a conoscenza delle sanzioni penali conseguenti a dichiarazioni mendaci,<br>formazione e/o uso di atti falsi di cui all'art. 76 del D.P.R. 28.12.2000, n. 445, nonché della decadenza dai<br>benefici eventualmente conseguenti al provvedimento emanato sulla base di dichiarazioni non veritiere<br>disposta dall'art. 75 del D.P.R. 28.12.2000, n. 445. |
|----------------------------|----------------------------------------------------------------------------------------------------|
| Lingue straniere:          | INGLESE                                                                                                    |
| Livello di conoscenza:     | C1 - Livello avanzato                                                                                                    |
| Tipo di certificazione:    | CLA - Univeristà degli Studi di Firenze (certificato non richiesto)                                                                                                    |
| Rilasciato presso:         | CLA - Centro Linguistico Ateneo                                                                                                    |
| Denominazione certificato: |                                                                                                    |

no livello di conoscenza, non richiesto espressamente al momento della candidatura, anche se fortemente consigliato, deve essere

essariamente acquisito e certificabile prima della partenza o entro le scadenze e con le modalità fissate dal partner stesso.

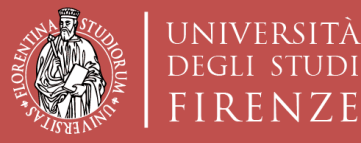

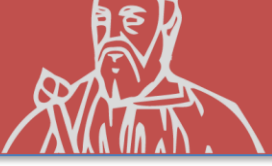

### **COMPETITION REGISTRATION**

Destinazioni Erasmus+
 Destination
 Test online

Test

- Orientamento in ingresso Orientation
- Le tue richieste
  Your requests
- ອ Cronologia accessi
- Esci dal sistema

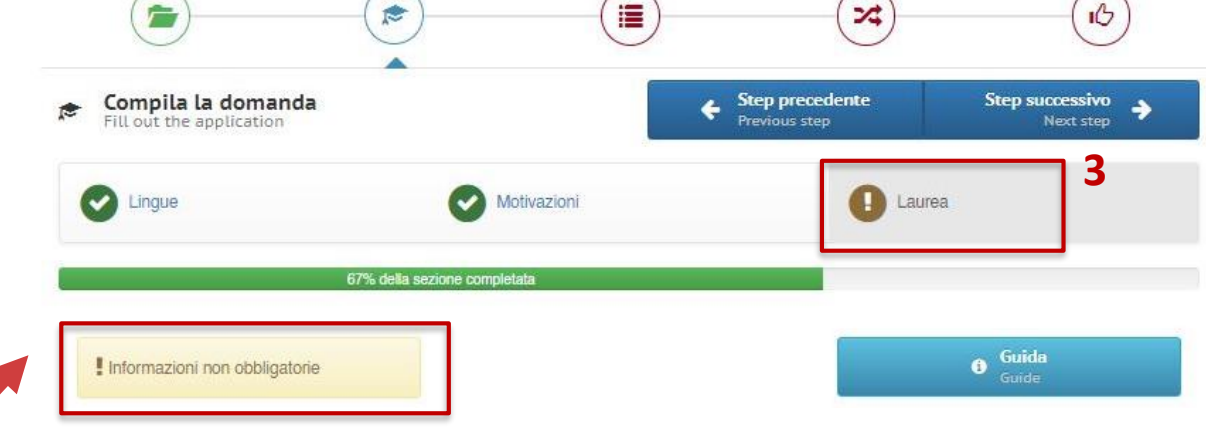

Attenzione! La compilazione della presente sezione è OBBLIGATORIA <u>SOLO</u> per gli studenti iscritti al primo anno di un corso di laurea magistrale o ad un corso di terzo livello, e deve essere compilata come segue:

- gli studenti che hanno conseguito presso UNIFI il titolo di cui sono in possesso devono inserire solo la matricola dell' ultima laurea

- gli studenti che hanno conseguito il titolo presso un altro Ateneo italiano (Altra Università italiana) o presso un Ateneo straniero (Università estera) devono compilare tutti i campi (tranne quello relativo alla matricola ultima laurea, che non è necessario inserire)

- gli studenti che hanno conseguito il titolo presso un Ateneo estero (Università straniera) devono inserire anche il Voto di laurea estero e il voto di laurea massimo e minimo previsto dalla normativa del Paese dove hanno conseguito il titolo

#### ENTERING PREVIOUS DEGREE DATA ONLY FOR MASTER'S DEGREE STUDENTS

| Titolo conseguito presso: | Università degli studi di Firenze   |  |
|---------------------------|-------------------------------------|--|
| Università:               | Università degli Studi di FIRENZE ~ |  |
| Laurea in:                |                                     |  |
| Matricola ultima laurea:  | 1234567                             |  |

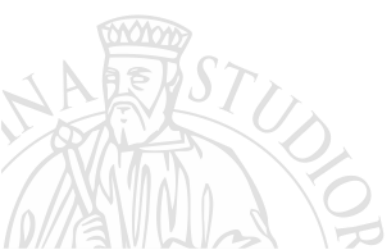

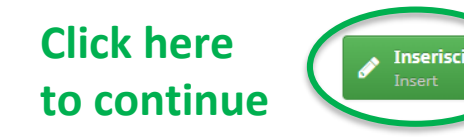

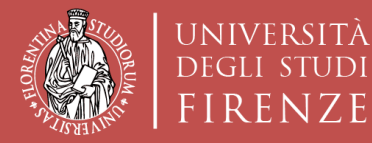

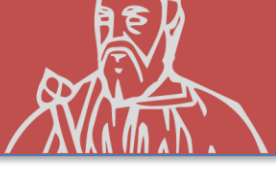

### **COMPETITION REGISTRATION**

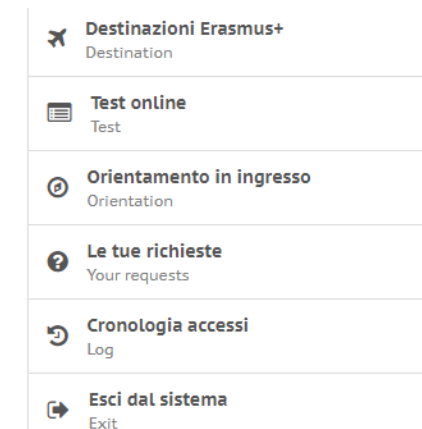

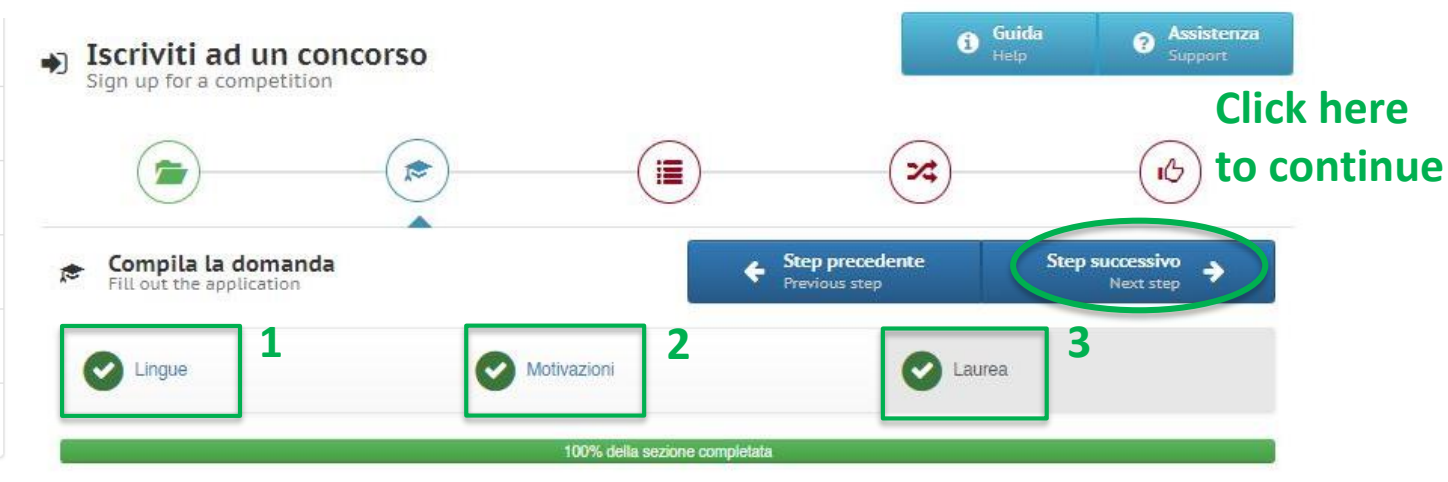

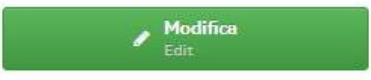

#### ONCE ALL 3 INITIAL STEPS ARE GREEN YOU CAN CONTINUE

Attenzione! La compilazione della presente sezione è OBBLIGATORIA per gli studenti iscritti al primo anno di un corso di laurea magistrale, o iscritti a un corso di terzo livello, ai fini del calcolo del punteggio di merito.

| Università degli studi di Firenze |
|-----------------------------------|
| Università degli Studi di FIRENZE |
|                                   |
| 1234567                           |
|                                   |
|                                   |
|                                   |
|                                   |

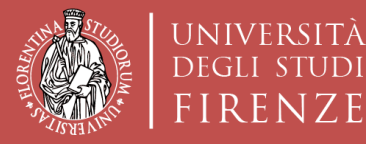

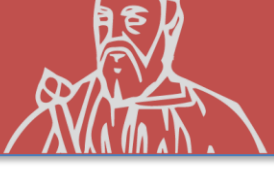

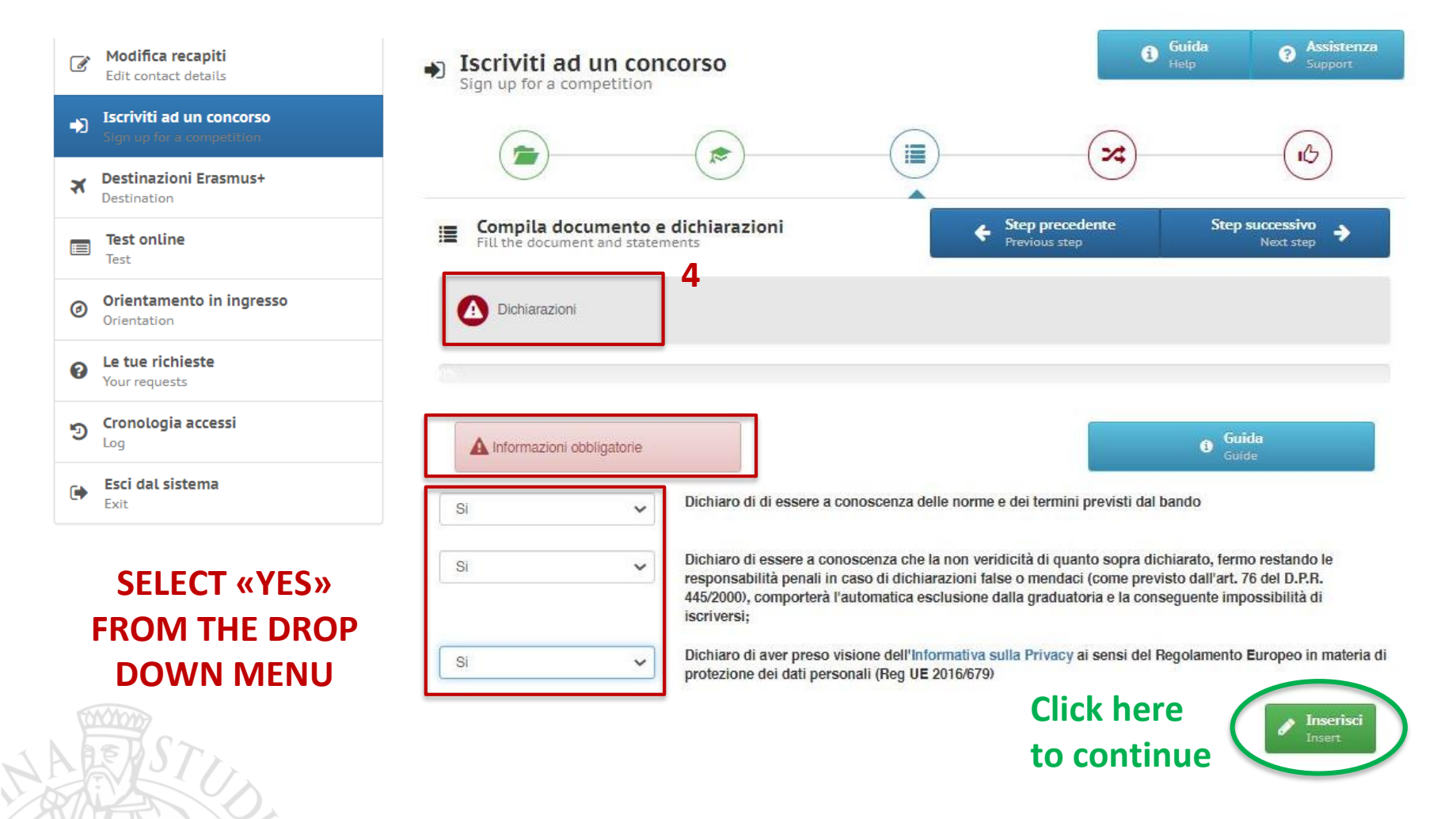

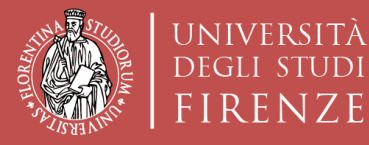

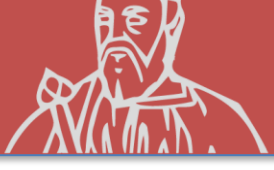

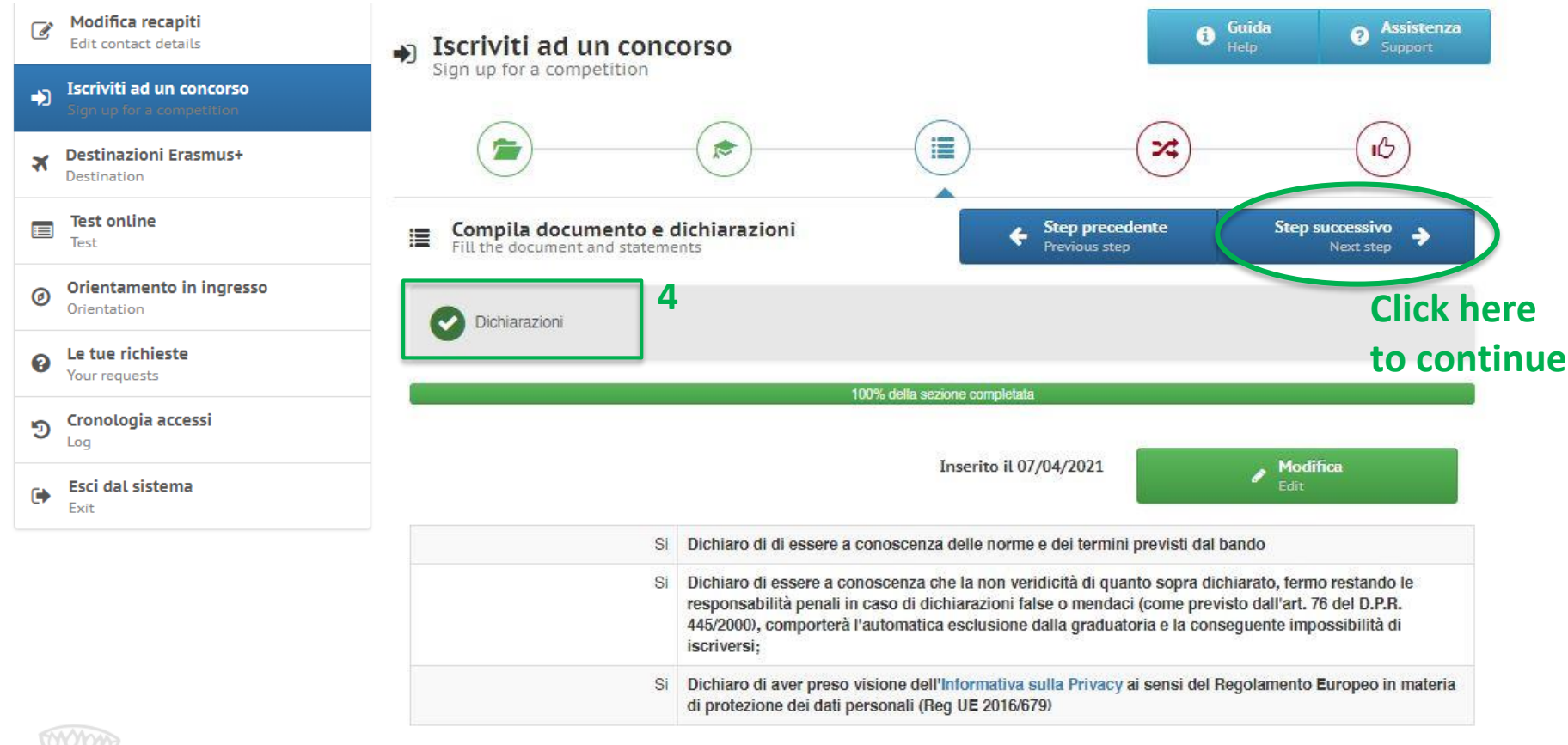

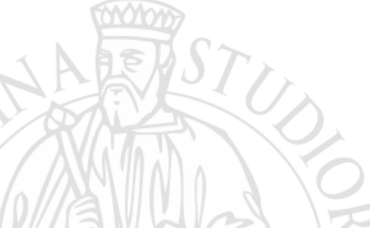

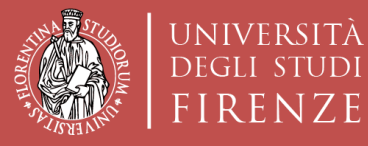

**INTERESTED IN** 

HERE

Scuola di Architettura DIDA Dipartimento di Architettura

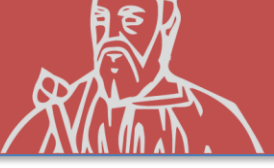

### **COMPETITION REGISTRATION**

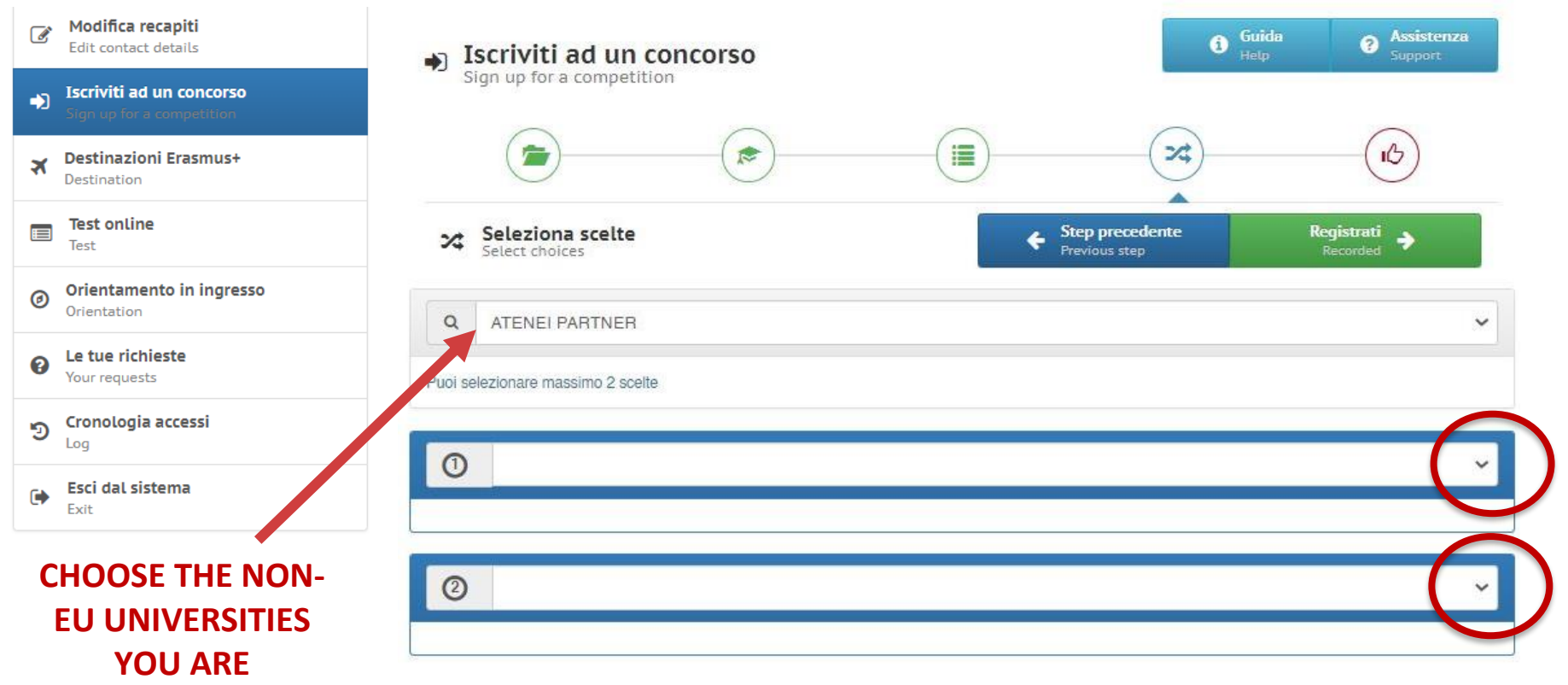

YOU CAN SELECT A MAXIMUM OF 2 CHOICES

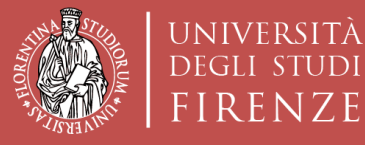

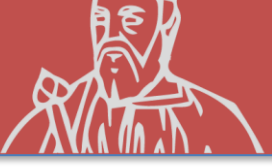

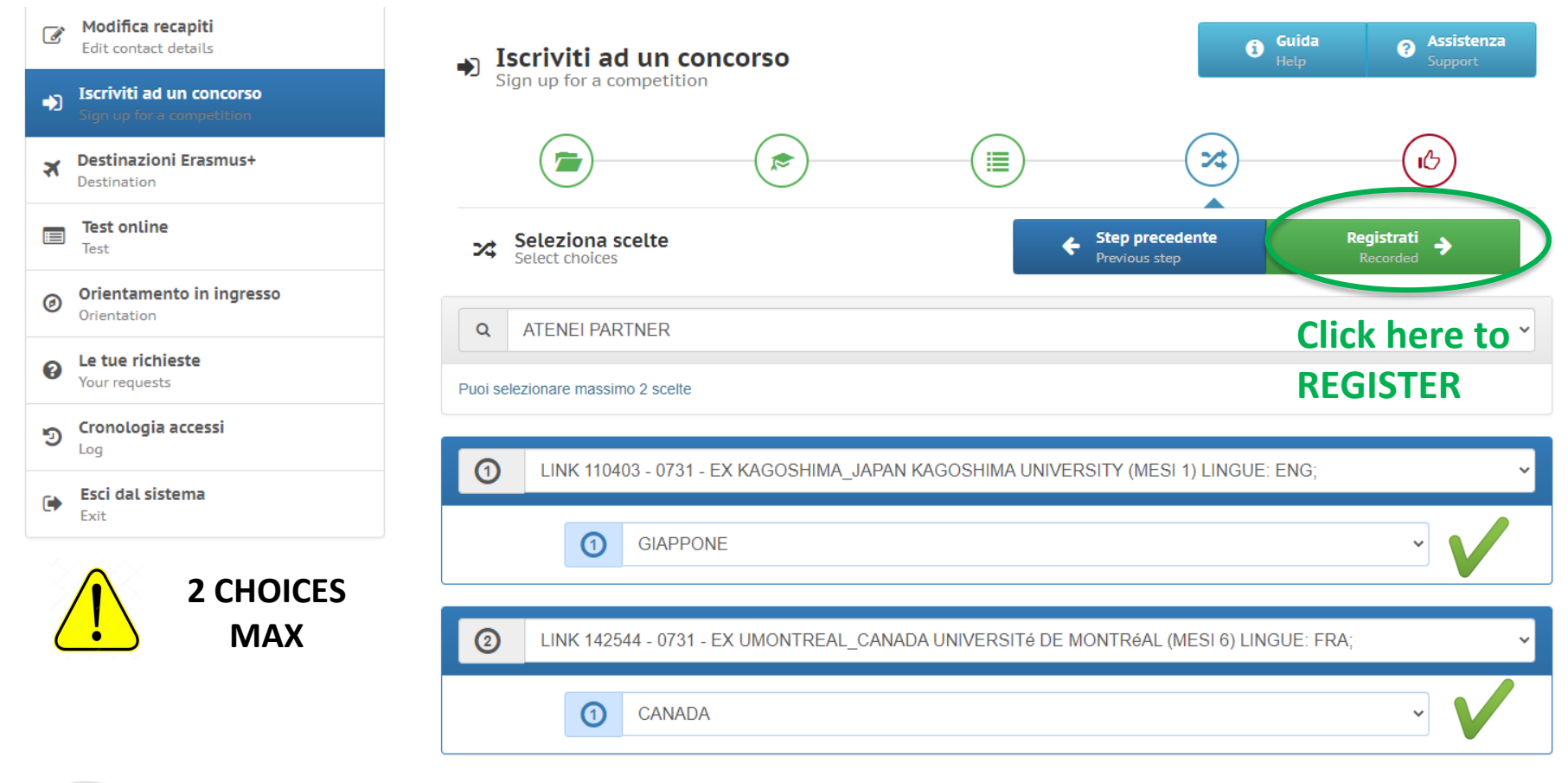

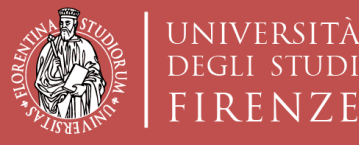

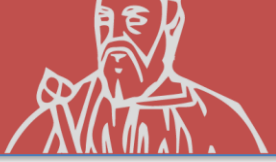

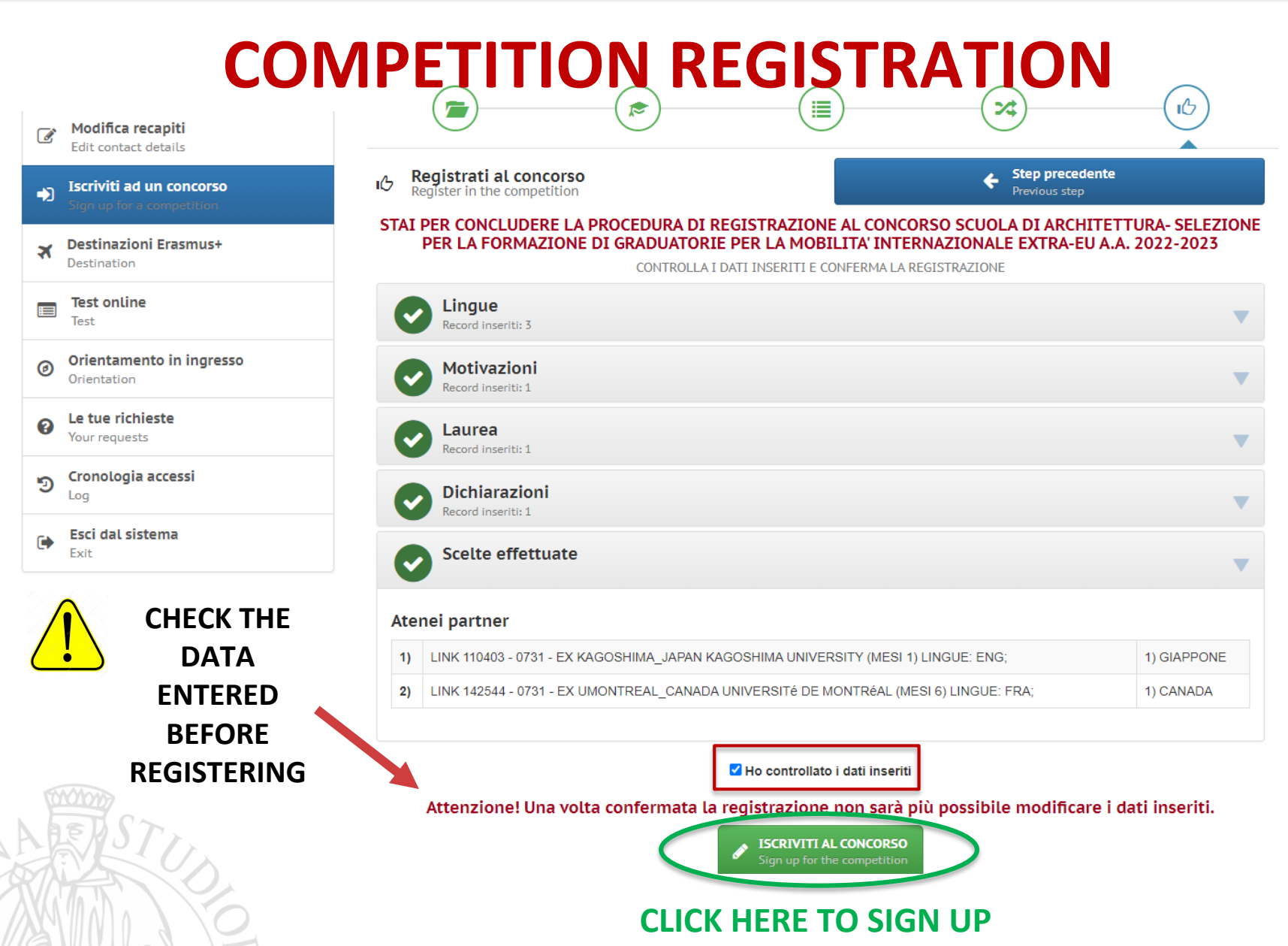

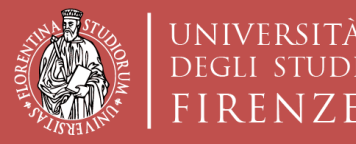

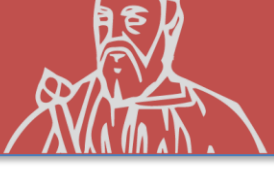

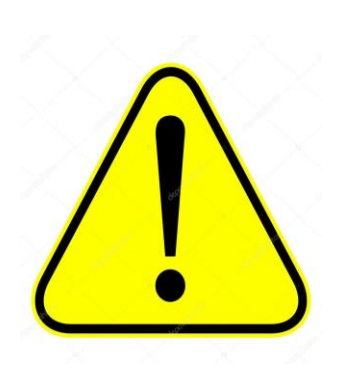

R F N 7 F

# MEET THE DEADLINES **INDICATED IN THE CALL REGARDING:**

• GRADES RECORDED in career (CFU and average)

• APPLICATION ON TURUL

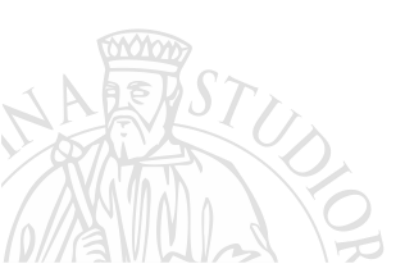